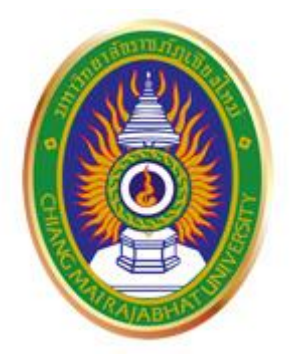

# **คู่มือการใช้งาน** ระบบบริหารจัดการประสิทธิภาพการทำงาน และการจัดการความรู้ของบุคลากร

D-Portfolio & Knowledge Management System www.portfolio.cmru.ac.th

กรณีมีข้อเสนอแนะ หรือ ติดต่อสอบถามเกี่ยวกับการใช้งานระบบ สามารถติดต่อได้ที่ คุณกุลชาติ ปัญญาดี (ผู้พัฒนา) นักวิชาการคอมพิวเตอร์ สำนักดิจิทัลเพื่อการศึกษา โทร. 053-885929 ภายใน 5925 **ที่มาและวัตถุประสงค์ของระบบ**  มหาวิทยาลัยราชภัฏเชียงใหม่ ได้มีการประเมินตามวงรอบการศึกษาซึ่งเป็นการประเมินผลงาน ทางวิชาการ หรือ ประเมินผลงานของ อาจารย์และบุคลากรของมหาวิทยาลัย มีการประเมินภาค การศึกษาละ 2 ครั้ง บุคลากรทุกภาคส่วนมีความจำเป็นจะต้องรวบรวมผลงานและเอกสารต่างๆ เพื่อใช้ใน การประกอบการประเมิน อาทิ ผลงานหลัก และผลงานรอง โดยมีองค์ประกอบหลายส่วนในการทำแฟ้ม สะสมผลงาน ได้แก่ การแนบไฟล์เอกสาร การถ่ายภาพประกอบผลงาน ในการจัดเตรียมเอกสารดังกล่าว บุคลากรต้องใช้ระยะเวลาในการจัดเตรียมข้อมูลค่อนข้างมาก เนื่องจากผลการปฏิบัติงานที่ผ่านมาไม่ได้ จัดเก็บอย่างเป็นระบบ จึงต้องใช้ระยะเวลาในการค้นหา และบ่อยครั้งเกิดเหตุการณ์ข้อมูลผลงานในอดีต สูญหาย ซึ่งอาจส่งผลกระทบต่อผลการประเมินของบุคลากรได้ การจัดเก็บผลงานที่ไม่เป็นระบบนี้ยัง ส่งผลให้ผู้บริหารไม่สามารถติดตามผลการปฏิบัติงานเพื่อใช้ประกอบการวางแผนและบริหารจัดการ ประสิทธิภาพการทำงานได้แบบทันท่วงที ณ ขณะเวลาปัจจุบัน (Real Time)

จากประเด็นปัญหาดังกล่าว สำนักดิจิทัลเพื่อการศึกษาจึงได้พัฒนา ระบบบริหารจัดการ ประสิทธิภาพการทำงานและการจัดการความรู้ของบุคลากร โดยมีวัตถุประสงค์หลัก ได้แก่ 1) เพื่อใช้ใน การติดตามผลงาน และสร้างแฟ้มสะสมงานแบบออนไลน์ สามารถออกรายงานผลการปฏิบัติงานเพื่อ รองรับการประเมินได้อย่างรวดเร็ว ลดเวลาทำงานของบุคลากร อีกทั้งความสามารถของระบบยังสามารถ แจ้งให้ผู้บริหารทราบถึงความสำเร็จในการทำงานของบุคลากร ผู้บริหารสามารถใช้ประโยชน์จากรายงาน เพื่อบริหารประสิทธิภาพการทำงานของบุคลากรได้ และ 2) เป็นระบบที่ช่วยจัดเก็บองค์ความรู้ของ บุคลากรอย่างเป็นระบบ เพื่อประโยชน์ในการสืบค้นองค์ความรู้ และแบ่งปันความรู้ในหน่วยงานเพื่อให้ องค์กรก้าวสู่องค์กรแห่งการเรียนรู้ต่อไปในอนาคต

> อาจารย์อำนาจ โกวรรณ ผู้อำนวยการสำนักดิจิทัลเพื่อการศึกษา

## สารบัญ

## ส่วนที่ 1 แนะนำการใช้งานหน้าแสดงผลทั่วไป

| หน้าจอหลักของระบบ และการใช้งานโดยสังเขป     | 1 |
|---------------------------------------------|---|
| หน้าจอหลักประจำในแต่ละบุคคล                 | 3 |
| การใช้งาน เมนูการปฏิบัติงาน                 | 4 |
| การใช้งาน เมนูการจัดการความรู้              | 6 |
| การใช้งาน เมนูภาระงานหลัก-รอ <sup>ั</sup> ง | 8 |
| การใช้งาน เมนูประวัติการศึกษา               | 8 |

## ส่วนที่ 2 แนะนำการใช้งานในการนำข้อมูลเข้าสู่ระบบ

| หน้าจอหลักของระบบหลังบ้าน                        | 9  |
|--------------------------------------------------|----|
| หน้าจอหลักของระบบหลังบ้าน เมนูและใช้งานส่วนต่างๆ | 11 |
| การสร้างภาระงาน                                  | 12 |
| การกรอกประวัติส่วนตัว                            |    |
| การกำหนดภาระงานหลัก                              | 19 |
| การกำหนดภาระงานรอง                               | 20 |
| การกำหนดทักษะความสามารถ                          | 21 |
| การเพิ่มข้อมูลประวัติการศึกษา                    | 22 |
| การเพิ่มข้อมู <sup>้</sup> ลประวัติการฝึกอบรม    | 23 |

## ส่วนที่ 1 แนะนำการใช้งานหน้าแสดงผลทั่วไป

## 1. การใช้งานหน้าจอหลัก

รูปแบบการแสดงผลของระบบบริหารจัดการประสิทธิภาพการทำงานและการจัดการ ความรู้ของบุคลากร ออกแบบเพื่อการใช้งานที่ง่ายและรวดเร็ว เพื่อการตอบสนองการทำงานที่หลากหลาย

### หน้าจอหลักของระบบ และการใช้งานโดยสังเขป

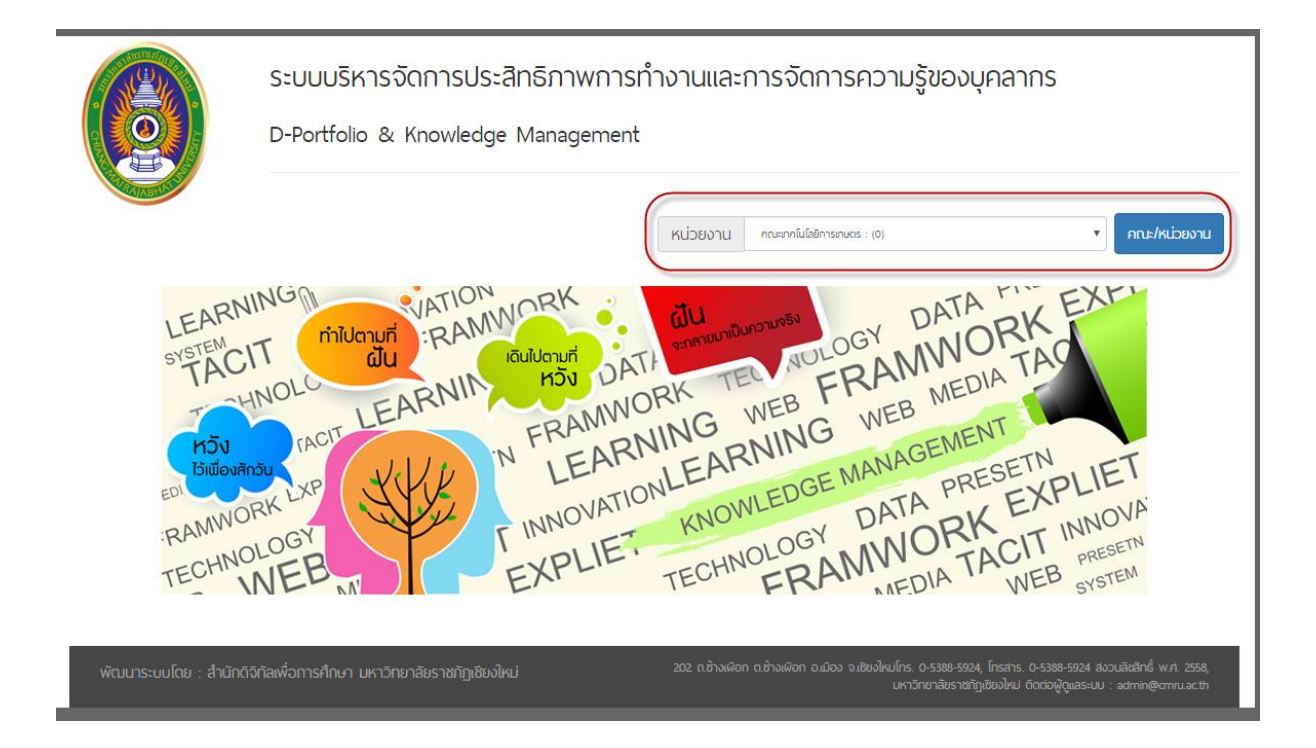

### รูปที่ 1 หน้าจอหลักของระบบ

หลักการทำงานขั้นพื้นฐาน ผู้ใช้งานสามารถเลือกคณะ ศูนย์ สำนัก หรือหน่วยงานได้ อาทิ เลือก หน่วยงาน สำนักดิจิทัลเพื่อการศึกษา

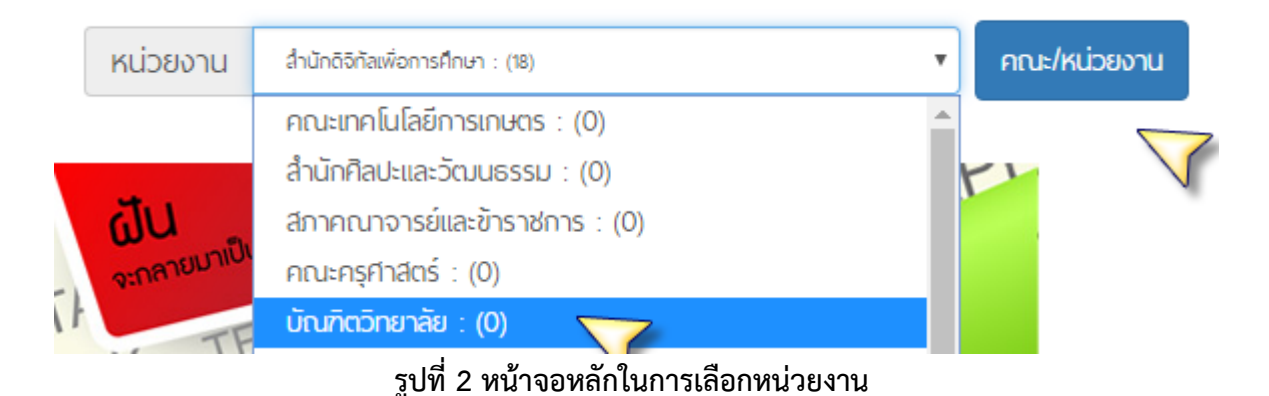

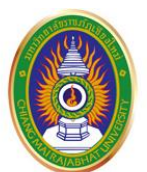

ระบบบริหารจัดการประสิทธิภาพการทำงานและการจัดการความรู้ของบุคลากร

D-Portfolio & Knowledge Management

| สำนักดิจิทัลเพื่อการศึกษา |                                                     | หน่วยงาน      | คณะเทคโนโลยีการเกษตร : (0) |                                          | <ul> <li>คณะ/หน่วยงาน</li> </ul> |
|---------------------------|-----------------------------------------------------|---------------|----------------------------|------------------------------------------|----------------------------------|
|                           | กุลชาติ ปัญญาดี<br>ตำแหน่ง : นักวิชาการคอมพิวเตอ    | ś             |                            | นายธีระพงษ์ ไจค์<br>ตำแหน่ง : นักวิชาการ | ามา                              |
|                           | มาระจาน แจ้งเตือน                                   | มการะงาน      |                            | []-]]<br>ตรวจสอนการะงาน                  | <b>0</b><br>แจ้งเตือนการะงาน     |
| 25                        | นายบัณฑิต นันทะเทศ<br>ตำแหน่ง : นักวิชาการคอมพิวเตอ | ś             |                            | ชลิต โปธา<br>ตำแหน่ง : นักวิชาการ        | คอมพิวเตอร์                      |
|                           | โ-นิ<br>ตรวจสอบการะงาน แจ้งเตือเ                    | )<br>มการะงาน |                            | ม<br>ตรวจสอบการะงาน                      | 0<br>แจ้งเตือนการะงาน            |

รูปที่ 3 หน้าจอคณะหรือหน่วยงาน

ระบบจะแสดงข้อมูลของบุคลากรในแต่ละหน่วยงาน และแสดงผล <u>แจ้งเตือนภาระงาน</u> และรายละเอียดอย่างคร่าวๆ

## สำนักดิจิทัลเพื่อการศึกษา

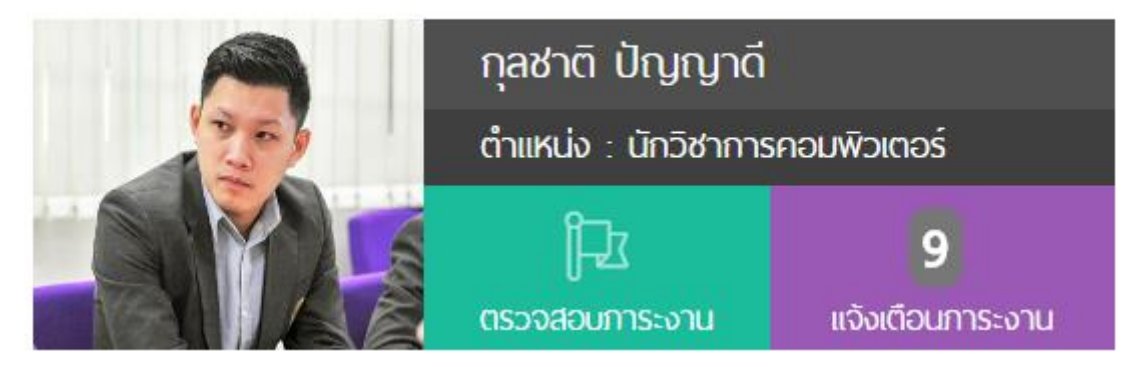

รูปที่ 4 หน้าจอแสดงข้อมูลรายบุคคล

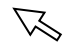

ส่วนในหัวข้อต่อไปจะเป็นหน้าจอหลักประจำในแต่ละบุคคล ว่ามีรายละเอียดใดบ้าง หัวข้อนี้จะมี รายละเอียดต่างๆ ดังนี้

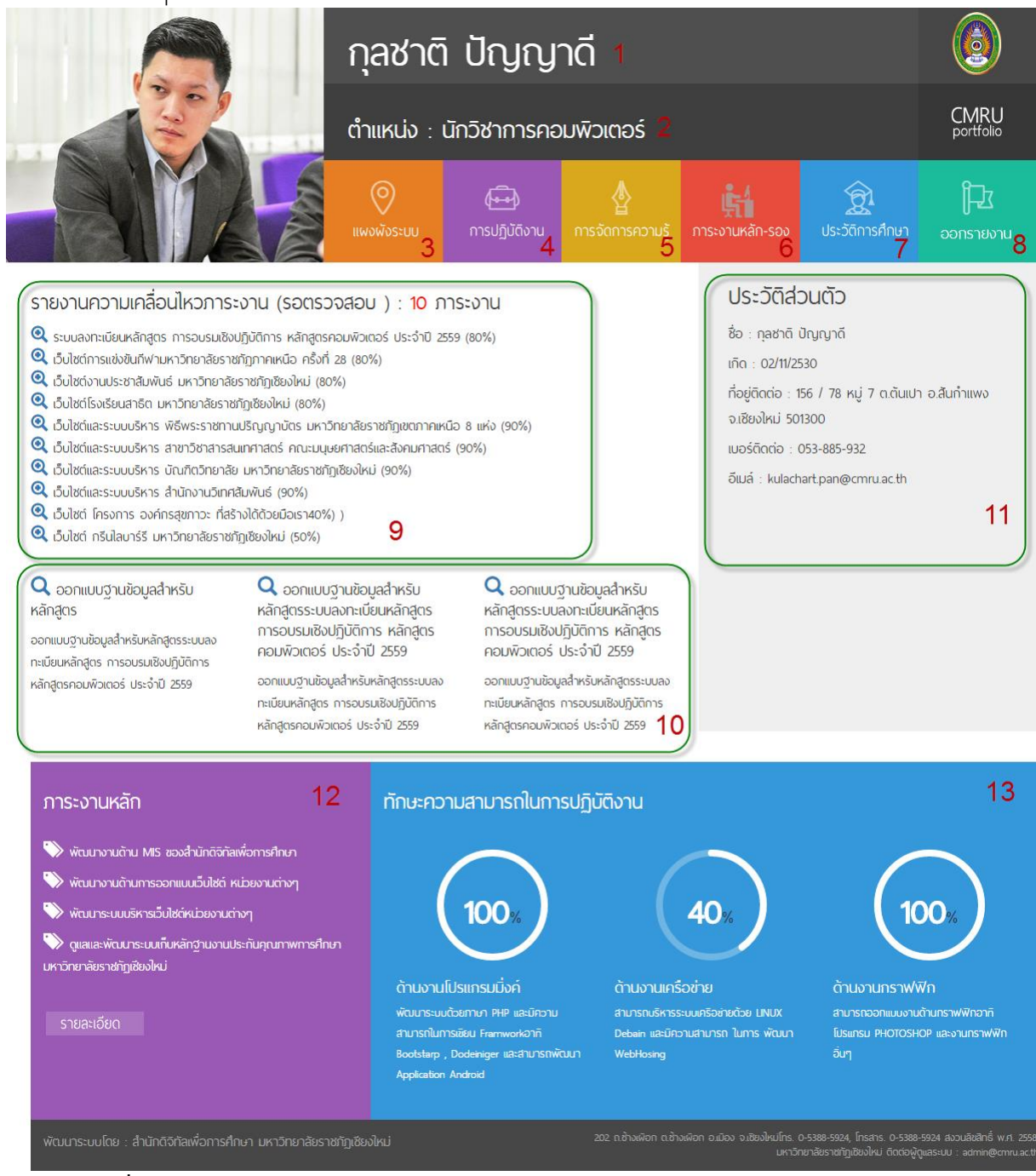

#### รูปที่ 5 แสดงรายละเอียดของงานและทักษะความสามารถของบุคลากรในภาพรวม (Profile)

รายละเอียดของแต่ละส่วนในหน้านี้มีดังนี้

- 1 ชื่อ นามสกุล
- 2 ตำแหน่งทางวิชาการ
- 3 แผนผังหรือหน้าจอหลักของแต่ละบุคคล
- 4 การปฏิบัติงานหรือภาระงานต่างๆ
- 5 หัวข้อการจัดการความรู้

- 8 ออกรายงานประจำรอบการประเมิน
- 9 หน้าแสดงรายการความเคลื่อนไหวของภาระงาน
- รายละเอียดของแต่ละภาระงานที่ได้รอบ มอบหมาย
- 11 ประวัติส่วนตัวผู้ใช้งาน
- 12 รายงานภาระงานหลัก

- 6 รายละเอียดของภาระงานหลัก-รอง
- 13 ทักษะความสามารถด้านการปฏิบัติงาน

7 ประวัติการศึกษา

## 2. การใช้งานเมนูแสดงผล/สถานะ การปฏิบัติงาน

หัวข้อดังกล่าวเป็นหัวใจหลักของระบบบริหารจัดการประสิทธิภาพการทำงาน เป็นหัวข้อ ที่ขับเคลื่อนความสามารถในการปฏิบัติงานของบุคลากรนั้นๆ ดังตัวอย่าง

| ระบบลงทะเบียนหลักสูตร การอบรมเชิงปฏิบัติการ หลักสูตร<br>คอมพิวเตอร์ ประจำปี 2559 |                          | เว็บไซต์การแข่งข้<br>28 | ันกีฬามหาวิทยาลัยราชภัฏภ | าาคเหนือ ครั้งที่  |               |
|----------------------------------------------------------------------------------|--------------------------|-------------------------|--------------------------|--------------------|---------------|
| หน่วยงาน : สำนักดิจิดัลเพื่อการศึกษา                                             |                          | หน่วยงาน : กอ           | งพัฒนานักศึกษา           |                    |               |
| <b>ผู้ประสานงาน :</b> ดร. กัลยา ใจรักษ์                                          |                          | ผู้ประสานงาน :          | ว่าที่ร้อยตรีโกวิท จอมคำ |                    |               |
| ร้อยละ %                                                                         | ร้อยละ % สถานะงาน คำสั่ง |                         | ร้อยละ %                 | สถานะงาน           | คำสั่ง        |
| <b>80%</b>                                                                       | 80% รอการส่งมอบ 🧰        |                         | <b>80%</b>               | <b>รอการส่งมอบ</b> | 👼             |
|                                                                                  | 📕 สถานะก                 | าารดำเนินงาน 🕦 🥿        |                          | 📕 สถานะก           | กรดำเนินงาน 💿 |

รูปที่ 6 หน้าสำหรับแสดงภาระงานที่แยกเฉพาะบุคลากร

| ★ เว็บไซต์การแข่งขันกีฬามหาวิทยาลัย                        | ราชภัฏภาคเหนือ ครั้งที่ 28                  |   | ร้อยละ <mark>%</mark> ความสำเร็จ | แจ้งเตือนความคืบหน้า |
|------------------------------------------------------------|---------------------------------------------|---|----------------------------------|----------------------|
| หน่วยงาน / อาจารย์ / เจ้าของผลงา<br>วันที่เริ่มต้น ทำผลงาน | น : กองพัฒนานักศึกษา<br>วันที่สิ้นสุด พลงาน |   | 80%                              | 0                    |
| 2015/05/25 10:00                                           | 2016/05/25 10:00                            |   |                                  | สถานะการดำเนินงาน    |
| <mark>วันที่</mark> คาดว่าจะเสร็จ                          |                                             |   |                                  |                      |
| 2016/05/25 10:00                                           |                                             | # | รายละเอียดความคืบหน้าของงาน      | สถานนะ               |
| <b>อาจารย์ผู้ประสานงาน</b> : ว่าที่ร้อยตรีไก               | เวิท จอมคำ                                  | C | 🔾 ออกแบบระบบลงทะเบียนนักกีฬา     | 👁 ຕຣວຈນາປແລ້ວ        |

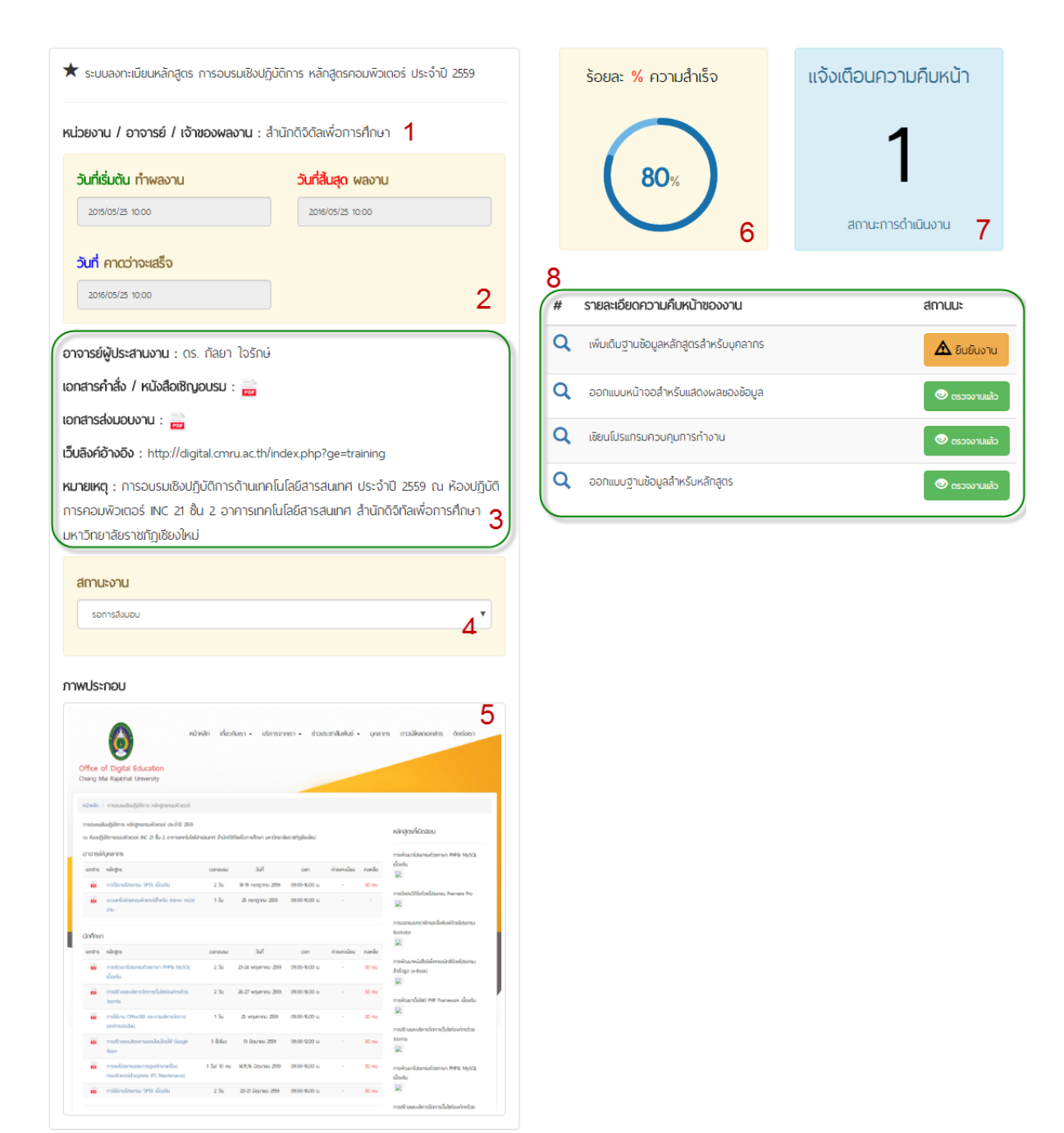

รายละเอียดของแต่ละส่วนในหน้านี้มีดังนี้

- 1 เจ้าของหน่วยงานหรือเจ้าของโปรเจค
- 2 วันที่ได้รับมอบหมายงาน
- 3 รายละเอียดของโปรเจค อาทิ อ.ผู้ ประสานงาน เอกสารคำสั่งแต่งตั้ง , เอกสาร ส่งมอบ , ลิงค์อ้างอิง
- 4 สถานนะงาน อาทิ รอการส่งมอบ , ส่งมอบ งานแล้ว
- 5 ภาพประกอบของงาน
- 6 ร้อยละความสำเร็จของงาน
- 7 แจ้งเตือนการส่งรายงานประจำวันให้ ผู้บริหารตรวจสอบงาน
- 8 รายงานปฏิบัติงานในแต่ละขั้นตอน

## 3. การใช้งาน เมนูแสดงผลการจัดการความรู้

การจัดการความรู้ หน้าแสดงการจัดการความรู้หรือ KM ออกแบบมาสำหรับการแบ่งปันความ ความรู้ที่เกิดจากการทำงานในด้านต่างๆ ภายในองค์กร ระบบจะดำเนินการจัดเก็บไว้อย่างเป็นระบบ และอำนวยความสะดวกในการสืบค้นองค์ความรู้มาใช้งาน สามารถแสดงสถานะจำนวนความรู้ที่บุคลากร แต่ละท่านได้แบ่งปันในเรื่องต่างๆ

ประโยชน์ที่หน่วยงานจะได้คือ มีการจัดเก็บองค์ความรู้ไว้อย่างยาวนาน ไม่สูญหายไปพร้อมกับ บุคคลใดบุคคลหนึ่ง ตลอดจนบุคลากรในหน่วยงานสามารถเรียนรู้ Best Practice จากเพื่อนร่วมงานที่ แบ่งปันไว้ในระบบ ได้ทุกที่ทุกเวลาที่ต้องการเรียนรู้

|      |                                                                                | Search.                              |                    |
|------|--------------------------------------------------------------------------------|--------------------------------------|--------------------|
| # ↓≞ | หัวข้อการจัดการความรู้ 🗍                                                       | หน่วยงาน                             | การจัดการความรู้ 👫 |
|      | 1. พัฒนาระบบสารสนเทศคิษย์เก่า มหาวิทยาลับราชทัฏเซียงใหม่ V1.0                  | สำนักดิจิดัลเพื่อการศึกษา            | คลิก : 💿           |
|      | พัฒนาและดูแลระบบสำรสนเทศบุคลากร V3.0                                           | สำนักดิจิดัลเพื่อการศึกษา            | คลิก : 💿           |
|      | พัฒนาระบบกิจกรรมนักศึกษา V.3                                                   | สำนักดิจิดัลเพื่อการศึกษา            | คลิก : 💿           |
|      | พัฒนาระมบจัดการเนื้อหาเว็บไซ่ต่มหาวิทยาลัยราชภัฏเซียงใหม่                      | มหาวิทยาลัยราชกัฏเซียงใหม่           | คลิก : 🕑           |
|      | ระบบจองรถราชการออนไลน์มหาวิทยาลัยราชกัฏเซียงใหม่                               | กองอาคารสถานที่                      | คลิก : 🕦           |
|      | เว็บไซต์ลงนามถวายพระพร สมเด็จพระเทพรัดนราชสุดาฯ สยามบรมราชกุบารี               | สำนักวิทยาบริการและเทคโนโลยิสารสนเทศ | คลิก : 🕦           |
|      | ระบบการเข้าใช้งานเครื่องกอมพิวเตอร์สำหรับห้องเรียนและห้องปฏิบัติการกอมพิวเตอร์ | สำนักวิทยาบริการและเทคโนโลยีสารสนเทศ | คลิก : 🕦           |
|      | ระบบการจองห้องของสำนักวิทยบริการและเทคโนโลยีสารสมเทศ                           | สำนักวิทยบริการและเทคโนโลยีสารสนเทศ  | คลิก : 🕦           |
|      | ระบบลงทะเบียนหลักสูตร การอบรมเชิงปฏิบัติการ หลักสูตรคอมพิวเตอร์ ประจำปี 2559   | สำนักดิจิดัลเพื่อการศึกษา            | คลิก : 🕢           |
|      | เว็บไซต์การแข่งขันกีฬามหาวิทยาลัยราชกัฏภาคเหนือ ครั้งที่ 28                    | กองพัฒนานักศึกษา                     | คลิก : 😢           |
| #    | หัวข้อการจัดการความรู้                                                         | หน่วยงาน                             | การจัดการความรู้   |

รูปที่ 7 หน้าจอแสดงข้อมูลการจัดการความรู้ระดับองค์กร

### 3. การใช้งาน เมนูการจัดการความรู้ (ต่อ)

เรื่อง : ระบบลงทะเบียนหลักสูตร การอบรมเชิงปฏิบัติการ หลักสูตรคอมพิวเตอร์ ประจำปี 2559 1 เรื่อง : ระบบลงทะเบียนหลักสูตร การอบรมเชิงปฏิบัติการ หลัก... ออกแบบฐานข้อมูลลำหรับหลักสูตร เขียนโปรแกรมควบคุมการทำงาน รายละเอียดงาน : รายละเอียดงาน : ออกแบบฐานข้อมูลสำหรับหลักสูตรระบบลงทะเบียนหลักสูตร การอบรมเชิงปฏิบัติการ หลักสูตร ออกแบบฐานข้อมูลสำหรับหลักสูตร ระบบลงทะเบียนหลักสูตร การอบรมเชิงปฏิบัติการ หลักสูตร 2 คอมพิวเตอร์ ประจำปี 2559 คอมพิวเตอร์ ประจำปี 2559 ปัญหาและอุปสรรค ปัญหาและอุปสรรค : ้นื่องจากเป็นโปจเจคที่ได้ทำการออกแบบใหม่ทั้งหมด จึงทำให้การวางแผนสำหรับฐานข้อมูล เนื่องจากเป็นโปจเจคที่ได้ทำการออกแบบใหม่ทั้งหมด จึงทำให้การวางแผนสำหรับฐานข้อมูล ทำได้จำกัด อาทิ ในแต่ละหลักสูตรสามารถสอนได้สามประเภทการสอนด้วยกัน เช่น หลักสูตร ทำได้จำกัด อาทิ ในแต่ละหลักสูตรสามารถสอนได้สามประเภทการสอนด้วยกัน เช่น หลักสูตร อบรมลำหรับบุคลากร , หลักสูตรลำหรับบุคคลทั่วไป ,หลักสูตรลำหรับนักศึกษา จึงทำให้การ อบรมสำหรับบุคลากร , หลักสูตรสำหรับบุคคลทั่วไป ,หลักสูตรสำหรับนักศึกษา จึงทำให้การ ออกแบบฐานข้อมูล จำเป็นต้องออกแบบ ตารางออกมาเพิ่ม เป็นการออกแบบตารางสำหรับ ออกแบบฐานข้อมูล จำเป็นต้องออกแบบ ตารางออกมาเพิ่ม เป็นการออกแบบตารางสำหรับ ประเภทการสอน ปัญหาอิกอย่างที่พบคือ webhosting ยังมีปัญหาเรื่องการใช่ php เวอร์ชื่น ประเภทการสอน ปัญหาอิกอย่างที่พบคือ webhosting ยังมีปัญหาเรื่องการใช่ php เวอร์ชื่น เก่าจึงทำให้การเขียนบางฟังก์ชั่นมีปัญหา . เก่าจึงทำให้การเขียนบางฟังก์ชั่นมิปัญหา 3 การแก้ไขปัญหา : การแก้ไขปัญหา : ออกแบบฐานข้อมูลใหม่ โดยกำการแยก ตารางฐานข้อมูลออกเป็น 3 ส่วน ดังนี้ ออกแบบฐานข้อมูลใหม่ โดยทำการแยก ตารางฐานข้อมูลออกเป็น 3 ส่วน ดังนี้ ออกแบบตารางฐานข้อมูลสำหรับหลักสูตร ออกแบบตารางฐานข้อมูลสำหรับหลักสูตร ออกแบบตารางฐานข้อมูลสำหรับสถานนะของหลักสูตรเช่น สถานนะทำงาน,สถานนะหยุดการ ออกแบบตารางฐานข้อมูลสำหรับสถานนะของหลักสูตรเช่น สถานนะทำงาน,สถานนะหยุดการ ท่างาน ท่างาน ออกแบบตารางฐานข้อมูลประเภทของหลักสูตร อาทิ หลักสูตรสำหรับบุคลากร,หลักสูตร ออกแบบตารางฐานข้อมูลประเภทของหลักสูตร อาทิ หลักสูตรสำหรับบุคลากร,หลักสูตร 4 สำหรับบุคคลทั่วไป,หลักสูตรสำหรับนักศึกษา สำหรับบุคคลทั่วไป,หลักสูตรสำหรับนักศึกษา 5 รูปภาพประกอบ : เอกสารแนบ : รูปภาพประกอบ : เอกสารแบบ : 6 เอกสารแบบ เอกสารแบบ

## รูปที่ 8 หน้าจอแสดงความรู้ที่บุคลากรได้แบ่งปันไว้ในระบบ

- 1 หัวข้อการจัดการความรู้
- 2 รายละเอียดงานโดยสังเขป
- 3 รายละเอียดปัญหาและอุปสรรคของงาน
- 4 รายละเอียดการแก้ไขปัญหา
- 5 รูปภาพประกอบการจัดการความรู้
- 6 เอกสารแนบ หรือคำสั่งในแต่ละองค์ความรู้

### 4. การใช้งาน เมนูภาระงานหลัก-รอง

**ภาระงานหลัก-รอง** หน้าแสดงรายการภาระงานหลัก – รอง ของบุคลากร

| หน้าหลัก / ผังระบบ / ภาระงานหลัก-รอง                                                                                                    | ประวัติส่วนตัว                                                                                                    |
|----------------------------------------------------------------------------------------------------|----------------------------------------------------------------------------------------------------|
| ภาระงานหลัก                                                                                                    | ชื่อ : กุลชาติ ปัญญาดี<br>เกิด : 02/11/2530                                                                                                 |
| ★พัฒนางานด้าน MIS ของสำนักดิจิกัลเพื่อการศึกษา<br>★พัฒนางานด้านการออกแบบเว็บไซต์ หน่วยงานต่างๆ<br>★พัฒนาระบบบริหารเว็บไซต์หน่วยงานต่างๆ<br>★ดูแลและพัฒนาระบบเก็บหลักฐานงานประกันคุณภาพการศึกษา มหาวิทยาลัยราชกัฏเซียงใหม่                           | ที่อยู่ติดต่อ : 156 / 78 หมู่ 7 ด.ต้นเปา อ.สันกำแพง<br>จ.เชียงใหม่ 501300<br>เบอร์ติดต่อ : 053-885-932<br>อีเมล์ : kulachart.pan@cmru.ac.th |
| การะงานรอง                                                                                                    |                                                                                                    |
| ☆ช่วยปฏิบัติงานด้ามต่างๆ ของสำนักดิจิกัลเพื่อการศึกษา ตามที่ได้รอบมอบหมาย<br>☆ดูแล และควบคุมการใช้งานของศึกษาซั้นปีที่ 1 โปรแกรม "Tell me more"<br>☆ดิดดั้งและ ช่วยปฏิบัติงานห้องแลป "Tell me more"<br>☆ประชุมระบบกิจกรรมนักศึกษา กองกิจการนักศึกษา |                                                                                                    |

#### รูปที่ 9 หน้าจอแสดงรายการภาระงานหลัก-รอง ของบุคลากร

## 5. การใช้งาน เมนูประวัติการศึกษา

## **ประวัติการศึกษา** หน้าแสดงรายการประวัติการศึกษาของบุคลากร

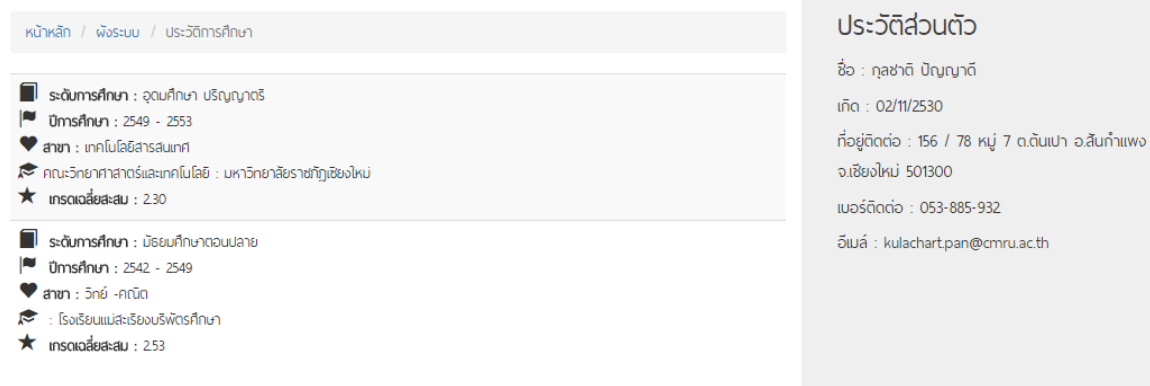

รูปที่ 10 หน้าจอแสดงรายการประวัติการศึกษาของบุคลากร

## ส่วนที่ 2 แนะนำการใช้งานในการนำข้อมูลเข้าสู่ระบบ

เป็นส่วนที่บุคลากรสามารถใช้ในการนำเข้าข้อมูลต่างๆ ของแต่ละบุคคลเพื่อใช้ในการบริหาร ผลงานและการจัดการความรู้ของตนเอง

#### 1. หน้าจอหลักของระบบหลังบ้าน

การเข้าใช้งานระบบบริหารและจัดการข้อมูล ผู้ใช้สามารถใช้ข้อมูล Username / Password จากระบบของหน่วยงานบริหารบุคลากรกลางจากมหาวิทยาลัยได้ (รหัสผ่านสำหรับเข้าใช้งานตัวเดียวกับ ระบบของ http://www.e-personal.cmru.ac.th/) และเข้าใช้งานระบบได้ ที่ URL http://www.portfolio.cmru.ac.th/portfolio/

|  |  | ระบบบริหารจัดการประสิทธิภาพ         การทำงานและการจัดการความรู้ของบุคลากร         อีเมล์ :         ขะสะห่าน :         รหัสห่าน :         Code Verify :         7460       7460 |
|--|--|----------------------------------------------------------------------------------------------------|
|--|--|----------------------------------------------------------------------------------------------------|

รูปที่ 11 http://www.portfolio.cmru.ac.th/portfolio/

## 1. หน้าจอหลักของระบบหลังบ้าน (ต่อ)

หลักการใช้งานระบบนั้น ผู้พัฒนาได้ทำการออกแบบการใช้งาน ให้ใช้งานได้ง่ายที่สุดและซับซ้อน น้อยที่สุด เพื่อผลสัมฤทธิ์ ที่มีประสิทธิภาพ หลักการใช้งานหลักๆ ผู้ใช้ มีความรู้ด้านการพิมพ์เอกสาร ประเภท Microsoft Word ก็สามารถใช้โปรแกรมดังกล่าวได้อย่างง่ายดาย โดยเน้นหลักการ คือ เพิ่ม ลบ และ แก้ไข

| Bootstrap<()>                                                         | D-Portfolio & Knowledge Management<br>ระบบบริหารจัดการประสิทธิภาพการทำงานและการจัดการความ     | มรู้ของบุคลากร 🥑 📀                                                                                                    |
|-----------------------------------------------------------------------|-----------------------------------------------------------------------------------------------|----------------------------------------------------------------------------------------------------|
| ผลงานและภาระงาน<br>สร้างภาระงาน<br>รายงานภาระงาน                      | สร้างภาระงาน<br>ผลงานที่ได้รับมอบหมาย                                                         | เอกสารคำสั่ง / หนังสือเชิญอบรม                                                                                                    |
| มุมมองบุคลากร<br>ประวัติส่วนดัว<br>ภาระงานหลัก                        | หน่วยงาน / อาจารย์ / เจ้าของผลงาน<br>วันที่เริ่มต้น ทำผลงาน วั <mark>นที่สิ้นสุด</mark> ผลงาน | <ul> <li>เลือกไฟล์ ไม่ได้เลือกไฟล์ได</li> <li>ภาพประกอบ</li> <li>เลือกไฟล์ ไม่ได้เลือกไฟล์ได</li> <li>เว็บถิ่งค์อ้างอิง</li> </ul> |
| ภาระงานรอง<br>ทักษะความสามารถ %<br>ประวัติการศึกษา<br>ประวัติการศึกษา | อาจารย์ผู้ประสานงาน<br>                                                                       | หมายเหดุ                                                                                                    |
|                                                                       |                                                                                               |                                                                                                    |

รูปที่ 12 หน้าจอแสดงผลระบบหลังบ้าน

#### 2. หน้าจอหลักของระบบหลังบ้าน เมนูและใช้งานส่วนต่างๆ

ผู้พัฒนาได้แยกเมนูการใช้งานออกเป็น 2 ส่วน เพื่อความสะดวกและรวดเร็วในการใช้งานโดย แบ่งเป็น 2 ประเภท คือ

| ผลงานและภาระงาน   |
|-------------------|
| สร้างภาระงาน      |
| รายงานภาระงาน     |
|                   |
| มุมมองบุคลากร     |
| ประวัติส่วนตัว    |
| ภาระงานหลัก       |
| ภาระงานรอง        |
| ทักษะความสามารถ % |
| ประวัติการศึกษา   |
| ประวัติการฝึกอบรม |
|                   |

#### ผลงานและภาระงาน

- สร้างภาระงาน : สำหรับสร้างภาระงานและรายการ ปฏิบัติงานต่างเมนูนี้ถือว่าเป็นเมนูที่สำคัญ เพราะเป็น ช่องทางหลักในการเพิ่มผลงานของบุคลากร
- รายงานภาระงาน : เมนูแสดงผลและสถานะของงาน ที่ได้รับมอบหมาย ใช้สำหรับ ตรวจสอบและเพิ่มเติม การสร้างผลงาน

#### มุมมองบุคลากร

- ประวัติส่วนตัว : เมนูสำหรับกรอกรายละเอียดประวัติ ส่วนตัวโดยทั่วไป
- ภาระงานหลัก : เมนูสำหรับจัดการภาระงานหลักของ บุคลากร
- ภาระงานรอง : เมนูสำหรับจัดการภาระงานรองของ บุคลากร
- ทักษะความสามารถ % : เมนูสำหรับจัดการขีด ความสามารถในด้านการปฏิบัติงาน
- ประวัติการศึกษา : เมนูสำหรับจัดการประวัติ การศึกษาของบุคลากร
- ประวัติการฝึกอบรม: เมนูสำหรับจัดการการฝึกอบรม หรือการสัมนาต่างๆ

## 3. การสร้างภาระงาน

สำหรับการสร้างภาระงานและรายการปฏิบัติงานต่างเมนูนี้ถือว่าเป็นเมนูที่สำคัญ เพราะเป็น ช่องทางหลักในการเพิ่มข้อมูลผลงานของบุคลากร

| Bootstrap {}>                                              | D-Portfolio & Knowledge Management<br>ระบบบริหารจัดการประสิทธิภาพการทำงานและการจัดการคว | ามรู้ของบุคลากร                                                                     |
|------------------------------------------------------------|-----------------------------------------------------------------------------------------|-------------------------------------------------------------------------------------|
| ผลงานและภาระงาน<br>สร้างภาระงาน                            | สร้างภาระงาน                                                                            |                                                                                     |
| รายงานมาระงาน<br>มุมมองบุคลากร<br>ประวัติส่วนด้ว           | ผลงานที่ได้รับมอบหมาย<br>1<br>หน่วยงาน / อาจารย์ / เจ้าของผลงาน<br>2                    | เอกสารคำสง / หนึ่งสือเช่ญอบรม<br>5 🔛 เลือกไฟล์ ไม่ได้เลือกไฟล์ใด<br>ภาพประกอบ       |
| ภาระงานหลัก<br>ภาระงานรอง                                  | <ul> <li>วันที่สิ้มสุด ผลงาน</li> <li>วันที่สิ้นสุด ผลงาน</li> </ul>                    | <ul> <li>โลอกไฟล์ ไม่ได้เลือกไฟล์ได</li> <li>เว็บลิงค์อ้างอิง</li> <li>7</li> </ul> |
| ทักษะความสามารถ %<br>ประวัติการศึกษา<br>ประวัติการฝึกอาเรา | อาจารย์ผู้ประสานงาน<br>4                                                                | <sup>หมายเหดุ</sup><br>8                                                            |
|                                                            | חוינתר ד                                                                                | lo lo                                                                               |

## รูปที่ 13 หน้าจอสำหรับการสร้างภาระงานสำหรับเพิ่มข้อมูลผลงานของบุคลากร

- ผลงานที่ได้รับมอบหมาย อาทิ จัดทำเอกสารประกันคุณภาพ , การทำโครงงานพัสดุครุภัณฑ์ องค์กร
- 2. หน่วยงาน ที่มอบหมายที่ให้ทำโครงการอาทิ กองคลังและพัสุด เป็นต้น
- 3. วันที่ได้รับมอบหมาย / วันที่สิ้นสุดของงาน
- 4. อาจารย์ผู้ประสานงาน หรือบุคลากรที่ติดต่อสำหรับการทำภาระงาน
- 5. เอกสารคำสั่ง / หนังสือเชิญอบรม สามารถแทรกเอกสารประเภท PDF , DOC ได้
- ภาพประกอบ สามารถแทรกภาพประกอบภาระงานได้ โดยไฟล์ภาพต้องเป็นไฟล์ นามสกุล .JPG
   .PNG เป็นต้น
- 7. เว็บไซต์อ้างอิงค์ สามารถกรอกเว็บลิงค์ได้ อาทิ www.digital.cmru.ac.th
- 8. หมายเหตุ หรือรายละเอียดงานโดยส่งเขป

#### 3. การสร้างภาระงาน (ต่อ)

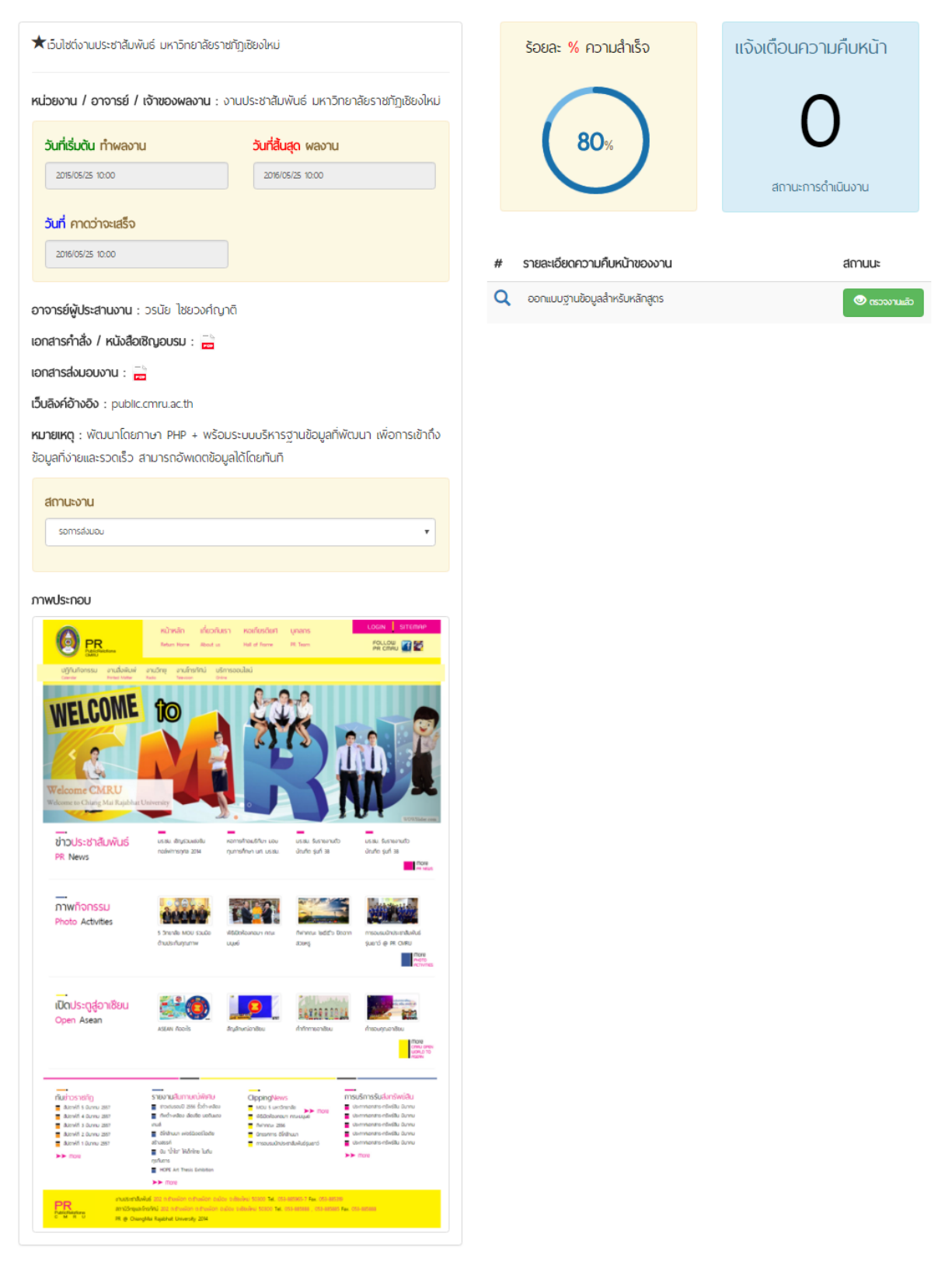

รูปที่ 14 ตัวอย่างภาระงานที่สมบูรณ์ (หน้าจอแสดงหลัก)

**รายงานภาระงาน :** เมนูแสดงผลและสถานะของงานที่ได้รับมอบหมาย ใช้สำหรับ ตรวจสอบและ เพิ่มเติมการสร้างผลงาน

| Bootstrap<()>                                    | D-Portfolio & Knowledge Management<br>ระบบบริหารจัดการประสิทธิภาพการทำงานและการจัดการความรู้ของบุคลากร                       |                                                                                                    |  |  |
|--------------------------------------------------|----------------------------------------------------------------------------------------------------|----------------------------------------------------------------------------------------------------|--|--|
| ผลงานและภาระงาน<br>สร้างภาระงาน<br>รายงานภาระงาน | รายงานภาระงาน<br>ค้นหา : ศ์นหาตามร้อยละ % - ศันหาตามสถานะ -                                                                  |                                                                                                    |  |  |
| มุมมองบุคลากร<br>ประวัติส่วนตัว                  | 🌣 แก้ไขงาน   🕅 ลบโปรเจค 🔫 🌗                                                                                                  | 🌣 แก้ไขงาน   🗐 ลบโปรเจค                                                                                                    |  |  |
| ภาระงานหลัก                                      | ระบบลงหะเบียนหลักสูตร การอบรมเชิงปฏิบัติการ หลักสูตร 2<br>คอมพิวเตอร์ ประจำปี 2559<br>หน่วยงาน : สำนักติจิตัลเพื่อการศึกษา 3 | เว็บไซต์การแข่งขันกีฬามหาวิทยาลัยราชภัฏภาคเหนือ ครั้งที่ 28<br>หน่วยงาน : กองพัฒนานิกศึกษา<br>ผู้ประสานงาน : ว่าที่ร้อยตริโกวิท จอมศา |  |  |
| ทักษะความสามารถ %                                | ผูประสานงาน : ดร. ก็ลยา ไจริกษ์<br>4 5 6<br>ร้อยละ% สถานะงาน ไฟล์ศาสัง                                                       | ร้อยละ% สถานะงาน ใฟล์ค่าสั่ง<br>80% รอการส่งมอบ 😅                                                                                     |  |  |
| บระวัติการฝึกอบรม                                | 80% รอการส่งมอบ 📼                                                                                                    | 🛨 เพิ่มรายละเอียดงาน 🕅 รายละเอียดงาน 🕕                                                                                                |  |  |
|                                                  | 7 8<br>≉ แก้ขงาน   ธิ์ ลบโปรเจด                                                                                              | 🌣 แก้ไขงาน   🛅 ลบโปรเจค                                                                                                    |  |  |
|                                                  | เว็บไซด์งานประชาสัมพันธ์ มหาวิทยาลัยราชภัฏเชียงใหม่                                                                          | เว็บไซตโรงเรียนสาธิต มหาวิทยาลัยราชภัฏเชียงใหม่                                                                                       |  |  |
|                                                  | หนวยงาน : งานประชาสมพันธ์ มหาวิทยาลัยราชภัญเชยงใหม่<br>ผู้ประสานงาน : วรนัย ไชยวงศ์ญาติ                                      | หมวยงาน : โรงเรียบสาธิต มหาวิทยาลัยราชภัฏเชยงไหม่<br>ผู้ประสานงาน : นายมนตรกฤด เพิ่งเติง                                              |  |  |
|                                                  | ร้อยละ% สถานะงาน ไฟล้ศาสั่ง<br>80% รอการสั่งมอบ 📼                                                                            | ร้อยละ% สถานะงาน ไฟล์ค่าสั่ง<br>80% รอการส่งมอบ 🧮                                                                                     |  |  |
|                                                  | 🕇 เพิ่มรายละเอียดงาน 🔠 รายละเอียดงาน 💽                                                                                       | 🛨 เพิ่มรายละเอียดงาน 🛛 🗮 รายละเอียดงาน 🕕                                                                                              |  |  |

รูปที่ 15 หน้าจอแสดงรายงานรายละเอียดภาระงาน

- 1. เมนูสำหรับแก้ไขภาระงาน หรือ ลบภาระงาน
- 2. หัวข้อภาระงานที่สร้าง หรือที่ได้รับมอบหมาย
- 3. หน่วยงาน และผู้ประสานงานในภาระงาน
- 4. ร้อยละความสำเร็จของงาน ผู้ใช้สามารถเพิ่มจำนวน ร้อยละได้
- 5. สถานนะของงาน เช่น รอการส่งมอบ ส่งมอบแล้ว ยกเลิกงาน
- 6. เอกสารไฟล์คำสั่งของงาน
- ในแต่ละภาระงาน ผู้ใช้สามารถเพิ่มรายละเอียดการทำภาระงานย่อได้ โดยระบุปัญหา อุปสรรค ของงานได้เพื่อนใช้ในการ จัดการความรู้หรือ KM ต่อไป
- 8. รายละเอียดงานโดยละเอียด

**รายงานภาระงาน :** การแก้ไขภาระงาน

**สืบเนื่องจากหน้าที่ 14 ข้อ 1 การแก้ไขภาระงาน** ผู้ใช้สามารถเข้าไปแก้ไข รายละเอียดอย่างๆ ได้โดยทำการกดแก้ไข และแก้ไขรายละเอียดตามภาพ

|                                                                                                    | น:                                                                                              | 🛨 เพิ่มรายละเอียดงาน 🗮 รายละเอียดงาน 🏼                                                                                                    |  |
|----------------------------------------------------------------------------------------------------|-------------------------------------------------------------------------------------------------|----------------------------------------------------------------------------------------------------|--|
| งานที่ได้รับมอบหมาย                                                                                                    |                                                                                                 |                                                                                                    |  |
| ระบบลงทะเบียนหลักสูตร กา                                                                                               | รอบรมเชิงปฏิบัติการ หลักสูตรคอมพิ                                                               | เอกสารคาสง / หนงสอเชญอบรม 🚌<br>เลือกไฟล์ ไม่ได้เลือกไฟล์ใด                                                                                                    |  |
| งำนักดิจิดัลเพื่อการศึกษา                                                                                              | JM0J 11                                                                                         | เอกสารส่งมอบงาน 🧫                                                                                                    |  |
| วันที่เริ่มต้น ห่วยองวน                                                                                                | วับที่สิ้มสุด ผลงาน                                                                             | เลือกไฟล์ ไม่ได้เลือกไฟล์ใด                                                                                                    |  |
| 2015/05/25 10:00                                                                                                    | 2016/05/25 10:00                                                                                | ภาพประกอบ<br>เมืองไฟส์ ไม่ได้เอือกไฟล์ใด                                                                                                    |  |
| วันที่ คาดว่าจะเสร็จ                                                                                                   | ร้อยละ <mark>%</mark> ความสำเร็จ                                                                |                                                                                                    |  |
| 2016/05/25 10:00                                                                                                    | 80 •                                                                                            |                                                                                                    |  |
| จารย์ผู้ประสานงาน<br>กร. กัลยา ใจรักษ์                                                                                 |                                                                                                 | vicinia dischari - udirsoner, - instantiviki - yana anakeesonia distari<br>Offer et Spyti Kacatan<br>Greg Ma tajaran troveny<br>ninki remadojter-olojevazevi                                                                                                    |  |
| เอิงค์อ้างอิง                                                                                                    |                                                                                                 | rrescublighters skilpenetisens in FO 200<br>na kespförenskelse att 2 Jul prinnskelskelsenskels andre kendigkelse<br>na standbarenskelsenskelsenskelsenskelsenskelsenskelsenskelsenskelsenskelsenskelsenskelsenskelsenskelsenskelsen                                                                                                    |  |
| http://digital.cmru.ac.th/ind                                                                                          | lex.php?ge=training                                                                             | mote         shipe         core         M         core         feandare         dashe           ■         milinitames this durits         2.5         % 6 mgm 2.20         50.55 m 2         .         N FW           ■         milinitames this durits         2.5         % 6 mgm 2.20         50.55 m 2         .         N FW           ■         milinitames the size in the size in th |  |
| <b>กยเหตุ</b><br>การอบรมเชิงปฏิบัติการต้านเท<br>น ห้องปฏิบัติการคอมพิวเตอร์<br>การสนเทศ สำนักดิจิทัลเพื่อก<br>ขียงใหม่ | คโนโลยีสารสนเทศ ประจำปี 2559<br>INC 21 ชั้น 2 อาคารเทคโนโลยี<br>ารศึกษา มหาวิทยาลัยราชภัฏ<br>// | extra         state         state <td< td=""></td<>                                                                                                    |  |
|                                                                                                    |                                                                                                 | 🖬silvalaren 195 dusk 1. la 363 (som 29 655 631 u - New Kalanderske adataset be                                                                                                    |  |
| สถานะงาน เสร็จสิ้น / ยกเล่                                                                                             | ຳກ                                                                                              |                                                                                                    |  |

รูปที่ 16 หน้าจอแสดงการแก้ไขภาระงาน

รายงานภาระงาน : เพิ่มรายละเอียดการทำภาระงานย่อย

สืบเนื่องจากหน้าที่ 14 ข้อ 7 เพิ่มรายละเอียดการทำภาระงานย่อย ผู้ใช้สามารถเข้าไปสร้าง รายละเอียดและภาระงานย่อยได้ ผู้ใช้สามารถ สร้างหัวข้อของภาระงานย่อย รูปภาพประกอบ ไฟล์เอกสารประกอบ รายละเอียด ปัญหาอุปสรรค และการแก้ไขปัญหา

| หัวข้อรายละเอียดงาน                                                                                                    |
|----------------------------------------------------------------------------------------------------|
|                                                                                                    |
|                                                                                                    |
| รูปภาพประกอบ ไฟล์เอกสารแนบ                                                                                                    |
| เลือกไฟล์ ไม่ได้เลือกไฟล์ใด                                                                                                    |
|                                                                                                    |
| รายละเอียด                                                                                                    |
|                                                                                                    |
|                                                                                                    |
|                                                                                                    |
|                                                                                                    |
|                                                                                                    |
|                                                                                                    |
|                                                                                                    |
|                                                                                                    |
|                                                                                                    |
| ปัญหาอุปสรรค การแก้ไขปัญหา                                                                                                    |
| Image: Source     B     Image: Image: Image |
|                                                                                                    |
|                                                                                                    |
|                                                                                                    |
|                                                                                                    |
|                                                                                                    |
|                                                                                                    |
|                                                                                                    |
| H บันทึก                                                                                                    |
|                                                                                                    |

#### 🖍 ระบบลงทะเบียนหลักสูตร การอบรมเชิงปฏิบัติการ หลักสูตรคอมพิวเตอร์ ประจำปี 2559

รูปที่ 17 หน้าจอแสดงการเพิ่มรายละเอียดการทำภาระงานย่อย

## เพิ่มรายละเอียดการทำภาระงานย่อย (ต่อ)

ภาระงานย่อยที่ผู้ใช้ ได้สร้างจะมีสถานนะบอก ว่าผู้บริหาร หรือหัวหน้างานได้ทำการ ตรวจแล้วหรือไม่ ดังตัวอย่าง มีภาระงานย่อยที่ผู้บริหารไม่ได้ตรวจ จำนวน 1 ภาระงานย่อย

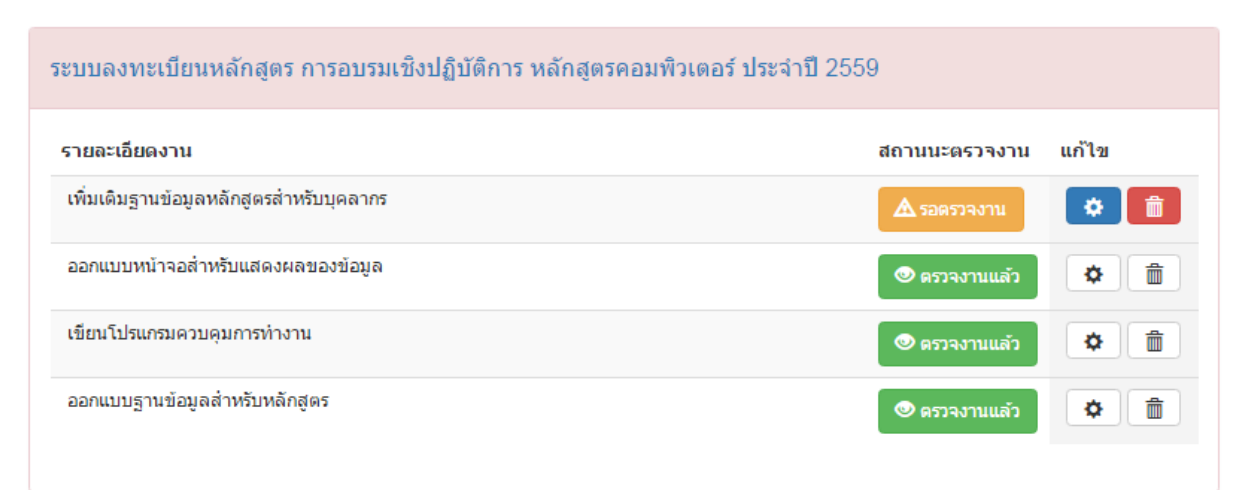

## รูปที่ 18 หน้าจอแสดงตารางภาระงานย่อย (ระบบหลังบ้าน)

| ★ ระบบลงทะเบียนหลักสูตร การอบรมเข                                                                                                    | ช่งปฏิบัติการ หลักสูตรคอมพิวเตอร์ ประจำปี 2559 |   | ร้อยละ % ความสำเร็จ                     | แจ้งเตือนความคืบหน้า |
|----------------------------------------------------------------------------------------------------|------------------------------------------------|---|-----------------------------------------|----------------------|
| เน่วยงาน / อาจารย์ / เจ้าของผลงาเ                                                                                                    | ม : ลำนักดิจิดัลเพื่อการศึกษา                  |   | $\bigcirc$                              | 1                    |
| วันที่เริ่มต้น ทำพลงาน                                                                                                    | <b>วันที่สิ้นสุด</b> ผลงาน                     |   | 80%                                     |                      |
| 2015/05/25 10:00                                                                                                    | 2016/05/25 10:00                               |   | $\bigcirc$                              | สถานะการดำเนินงาน    |
| <mark>วันที่</mark> คาดว่าจะเสร็จ                                                                                                    |                                                |   |                                         |                      |
| 2016/05/25 10:00                                                                                                    |                                                | # | รายละเอียดความคืบหน้าของงาน             | สถานนะ               |
| <b>จารย์ผู้ประสานงาน</b> : ดร. กัลยา ใจ                                                                                                    | รักษ์                                          | Q | เพิ่มเติมฐานข้อมูลหลักสูตรสำหรับบุกลากร | 🛕 ยินยันงาเ          |
| าสารคำสั่ง / หนังสือเชิญอบรม : 🧧                                                                                                    | 2                                              | Q | ออกแบบหน้าจอสำหรับแสดงผลของข้อมูล       | 💿 ตรวจงานเลื         |
| าสารส่งมอบงาน : 📻                                                                                                    |                                                | Q | เขียนโปรแกรมควบคุมการทำงาน              | 🔍 ແລວນາມເຊັ          |
| บลิงค์อ้างอิง : http://digital.cmru.a                                                                                                    | c.th/index.php?ge=training                     |   |                                         |                      |
| <b>หมายเหตุ</b> : การอบรมเซิงปฏิบัติการด้านเทคโนโลยีสารสนเทศ ประจำปี 2559 ณ ห้องปฏิบัติ<br>การกอมพิวเตอร์ INC 21 ชิ้น 2 อาการเทคโนโลยีสารสนเทศ สำนักดิจิทัลเพื่อการศึกษา |                                                | d | ออกแบบฐานขอมูลสำหรับหลักสูดร            | 💿 ແລວນາມເລັ          |
| หาวิทยาลัยราชภัฏเชียงใหม่                                                                                                    |                                                |   |                                         |                      |

รูปที่ 19 ตารางแสดงภาระงานย่อย (หน้าจอหลัก)

#### 4. การกรอกประวัติส่วนตัว

เมนูสำหรับจัดการข้อมูลส่วนตัวของบุคลากรผู้ใช้สามารถแก้ไขรายละเอียดต่างๆ ได้

| Bootstrap {}>                   | D-Portfolio & Knowledge Management<br>ระบบบริหารจัดการประสิทธิภาพการทำงานและการจัดการควา | มรู้ของบุคลากร                                           | S. | <b>†</b> |
|---------------------------------|------------------------------------------------------------------------------------------|----------------------------------------------------------|----|----------|
| ผลงานและภาระงาน<br>สร้างภาระงาน | ประวัติส่วนดัว                                                                           | 2. 6                                                     |    |          |
| รายงานการะงาน                   | User Login                                                                               |                                                          |    |          |
|                                 | walnut@live.com                                                                          |                                                          |    |          |
| มุ่มมองบุคลากร                  | ชื่อ                                                                                     | 132                                                      |    |          |
| ประวัติส่วนด้ว                  | กุลชาติ                                                                                  |                                                          |    |          |
| ภาระงานหลัก                     | นามสกุล                                                                                  |                                                          |    |          |
| ภาระงานรอง                      | ปัญญาคี                                                                                  |                                                          |    |          |
| ทักษะความสามารถ %               | ด้าแหน่ง                                                                                 |                                                          |    |          |
| ประวัติการศึกษา                 | นักวิชาการคอมพิวเดอร์                                                                    | หลุ่มนาติมรับรับเด                                       |    |          |
| ประวัติการฝึกอบรม               | หน่วยงาน                                                                                 | นักวิชาการคอมพิวเตอร์                                    |    |          |
|                                 | สำนักดิจิทัลเพื่อการศึกษา มหาวิทยาลัยราชภัฏเชียงใหม่                                     | สำนักดิจิทัลเพื่อการศึกษา มหาวิทยาลัย<br>ราชถัดเชียงใหม่ |    |          |
|                                 | วันเดือนปีเกิด                                                                           | 1101/JEDOCOM                                             |    |          |
|                                 | 02/11/2530                                                                               |                                                          |    |          |
|                                 | ที่อยู่                                                                                  |                                                          |    |          |
|                                 | 156 / 78 หมู่ 7 ด.ดันเปา อ.สันกำแพง จ.เขียงใหม่ 50130                                    |                                                          |    |          |
|                                 | หมายเลขโพรศัทพ์                                                                          |                                                          |    |          |
|                                 | 053-885-932                                                                              |                                                          |    |          |
|                                 | อีฒล์                                                                                    |                                                          |    |          |
|                                 | kulachart.pan@cmru.ac.th                                                                 |                                                          |    |          |
|                                 | รูปภาพประกอบ                                                                             |                                                          |    |          |
|                                 | เลือกไฟล์ ไม่ได้เลือกไฟล์ใด                                                              |                                                          |    |          |
|                                 | 💾 บันทึก                                                                                 |                                                          |    |          |

รูปที่ 20 หน้าจอแสดงการจัดการข้อมูลส่วนตัว

## 5. การกำหนดภาระงานหลัก

เมนูสำหรับจัดการข้อมูลภาระงานหลักของผู้ใช้ สามารถเพิ่มได้ โดยไม่จำกัดภาระงานหลัก

| Bootstrap {>      | D-Portfolio & Knowledge Management<br>ระบบบริหารจัดการประสิทธิภาพการทำงานและการจัดการความรู้ของบุคลากร |       |
|-------------------|----------------------------------------------------------------------------------------------------|-------|
| ผลงานและภาระงาน   |                                                                                                    |       |
| สร้างภาระงาน      | ภาระงานหลัก                                                                                            |       |
| รายงานภาระงาน     | เริ่ม เวราะ เวเม วัว                                                                                   |       |
| มุมมองบุคลากร     |                                                                                                    |       |
| ประวัติส่วนตัว    | ภาระงานหลัก                                                                                            | แก้ไข |
| ภาระงานหลัก       | ★ ดูแลและพัฒนาระบบเก็บหลักฐานงานประกันคุณภาพการศึกษา มหาวิทยาลัยราชภิฏเขียงใหม่                        | *     |
| ภาระงานรอง        | ★ พัฒนาระบบบริหารเว็บใชด์หน่วยงานด่างๆ                                                                 |       |
| ทักษะความสามารถ % | ★ พัฒนางานด้านการออกแบบเว็บใชต์ หน่วยงานต่างๆ                                                          |       |
| ประวัติการศึกษา   | ★ พัฒนางานด้าน MIS ของสำนักดิจิทัลเพื่อการศึกษา                                                        |       |
| ประวัติการฝึกอบรม |                                                                                                    |       |

รูปที่ 21 หน้าแสดงรายการภาระงานหลัก (ระบบหลังบ้าน)

| ภาระงานหลัก                                                                                                    |
|----------------------------------------------------------------------------------------------------|
| หัวข้อภาระงานหลัก                                                                                                    |
|                                                                                                    |
| รายละเอียด                                                                                                    |
| ▶ Source       ▶ I       ↓ □       ↓ □       ↓ □       ↓ □       ↓ □       ↓ □       ↓ □       ↓ □       ↓ □       ↓ □       ↓ □       ↓ □       ↓ □       ↓ □       ↓ □       ↓ □       ↓ □       ↓ □       ↓ □       ↓ □       ↓ □       ↓ □       ↓ □       ↓ □       ↓ □       ↓ □       ↓ □       ↓ □       ↓ □       ↓ □       ↓ □       ↓ □       ↓ □       ↓ □       ↓ □       ↓ □       ↓ □       ↓ □       ↓ □       ↓ □       ↓ □       ↓ □       ↓ □       ↓ □       ↓ □       ↓ □       ↓ □       ↓ □       ↓ □       ↓ □       ↓ □       ↓ □       ↓ □       ↓ □       ↓ □       ↓ □       ↓ □       ↓ □       ↓ □       ↓ □       ↓ □       ↓ □       ↓ □       ↓ □       ↓ □       ↓ □       ↓ □       ↓ □       ↓ □       ↓ □       ↓ □       ↓ □       ↓ □       ↓ □       ↓ □       ↓ □       ↓ □       ↓ □       ↓ □       ↓ □       ↓ □       ↓ □       ↓ □       ↓ □       ↓ □       ↓ □       ↓ □       ↓ □       ↓ □       ↓ □       ↓ □       ↓ □       ↓ □       ↓ □       ↓ □       ↓ □       ↓ □       ↓ □       ↓ □       ↓ □       ↓ □       ↓□       ↓□       ↓□ <t< td=""></t<> |
|                                                                                                    |
|                                                                                                    |
|                                                                                                    |
|                                                                                                    |
|                                                                                                    |
|                                                                                                    |
|                                                                                                    |
|                                                                                                    |
|                                                                                                    |
|                                                                                                    |

## รูปที่ 22 หน้าแสดงการเพิ่มข้อมูลภาระงานหลัก (ระบบหลังบ้าน)

## 6. การกำหนดภาระงานรอง

เมนูสำหรับจัดการข้อมูลภาระงานรองของผู้ใช้ สามารถเพิ่มได้ โดยไม่จำกัดภาระงานรอง

19

| Bootstrap<()>     | D-Portfolio & Knowledge Management<br>ระบบบริหารจัดการประสิทธิภาพการทำงานและการจัดการความรู้ของบุคลากร |          |
|-------------------|----------------------------------------------------------------------------------------------------|----------|
| ผลงานและภาระงาน   |                                                                                                    |          |
| สร้างภาระงาน      | ภาระงานรอง                                                                                             |          |
| รายงานภาระงาน     | เพิ่มภาระงานรอง                                                                                        |          |
| มุมมองบุคลากร     |                                                                                                    |          |
| ประวัติส่วนดัว    | ภาระงานรอง                                                                                             | แก้ไข    |
| ภาระงานหลัก       | ★ ประชุมระบบกิจกรรมนักศึกษา กองกิจการนักศึกษา                                                          | <b>*</b> |
| ภาระงานรอง        | ★ ติดตั้งและ ช่วยปฏิบัติงานห้องแลป "Tell me more"                                                      |          |
| ทักษะความสามารถ % | ★ ดูแล และควบคุมการใช้งานของศึกษาขั้นปีที่ 1 โปรแกรม "Tell me more"                                    |          |
| ประวัติการศึกษา   | ★ ช่วยปฏิบัติงานด้านต่างๆ ของสำนักดิจิทัลเพื่อการศึกษา ตามที่ใต้รอบมอบหมาย                             |          |
| ประวัติการฝึกอบรม |                                                                                                    |          |

รูปที่ 23 หน้าแสดงรายการภาระงานรอง (ระบบหลังบ้าน) รูปที่ 24 หน้าแสดงรายการภาระงานรอง (ระบบหลังบ้าน)

| ภาระงานรอง                                               |   |
|----------------------------------------------------------|---|
| หัวข้อภาระงานรอง                                         |   |
| รายละเอียด                                               |   |
| 🕞 Source B I S 🔚 🗄 🗄 🖆 🖉 📾 🧠 🖾 🗃 🚍 Styles - Format - 🔀 I | * |
|                                                          |   |
|                                                          |   |
|                                                          |   |
|                                                          |   |
|                                                          |   |
|                                                          |   |
|                                                          |   |
|                                                          |   |
|                                                          |   |
|                                                          | 4 |
| 🂾 บันทึก                                                 |   |

#### 7. การกำหนดทักษะความสามารถ

เมนูสำหรับจัดการข้อมูลประสิทธิภาพของบุคลากร ในแต่ละด้านอาทิ ด้านงานประกัน คุณภาพสามารถระบุขีดจำกัดความสามารถได้

| Bootstrap<()>     | D-Portfol<br>ระบบบริหารจัดกา | IO & Knowledge Management<br>เรประสิทธิภาพการทำงานและการจัดการความรู้ของบุคลากร                                           |              | <b>↑</b><br>ປ |
|-------------------|------------------------------|----------------------------------------------------------------------------------------------------|--------------|---------------|
| ผลงานและภาระงาน   |                              |                                                                                                    |              |               |
| สร้างภาระงาน      | ภาระงานรอง                   |                                                                                                    |              |               |
| รายงานภาระงาน     | ทักษะความสามารถในกา          | <sup>เรปฏิบัติงาน</sup><br>เปอร์เซ็นทักษะความส                                                                            | งามารถ       |               |
| มุมมองบุคลากร     | ระยอะเอียดหัดนะความส่        | ามกระดในอารุปต้นั้นมน                                                                                                    |              |               |
| ประวัติส่วนตัว    | 5 120~120000113~07110        |                                                                                                    |              |               |
| ภาระงานหลัก       |                              |                                                                                                    | $\checkmark$ |               |
| ภาระงานรอง        |                              | 🖉 🦳 🗎 มันทึก                                                                                                    |              |               |
| ทักษะความสามารถ % |                              |                                                                                                    |              |               |
| ประวัติการศึกษา   | )<br>ทักษะความสามารถใเ       | นการปฏิบัติงาน                                                                                                    |              |               |
| ประวัติการฝึกอบรม |                              |                                                                                                    |              |               |
|                   | ทักษะ                        | รายละเอียด                                                                                                    | คะแนน แก้ไข  |               |
|                   | ด้านงานกราฟฟิก               | สามารถออกแบบงานด้านกราฟฟิกอาทิโปรแกรม PHOTOSHOP และงานกราฟฟิกอื่นๆ                                                        | 100 % 🔅 💼    |               |
|                   | ด้านงานโปรแกรมมิ่งค์         | พัฒนาระบบด้วยภาษา PHP และมีความสามารถในการเขียน Framworkอาทิ Bootstarp ,<br>Dodeiniger และสามารถพัฒนา Application Android | 100 % 🔅 💼    |               |
|                   | ด้านงานเครือข่าย             | สามารถบริหารระบบเครือข่ายด้วย LINUX Debain และมีความสามารถ ในการ พัฒนา<br>WebHosing                                       | 40 % 😰 💼     |               |
|                   |                              |                                                                                                    |              |               |

## รูปที่ 25 หน้าแสดงและสร้างทักษะความสามารถ (ระบบหลังบ้าน)

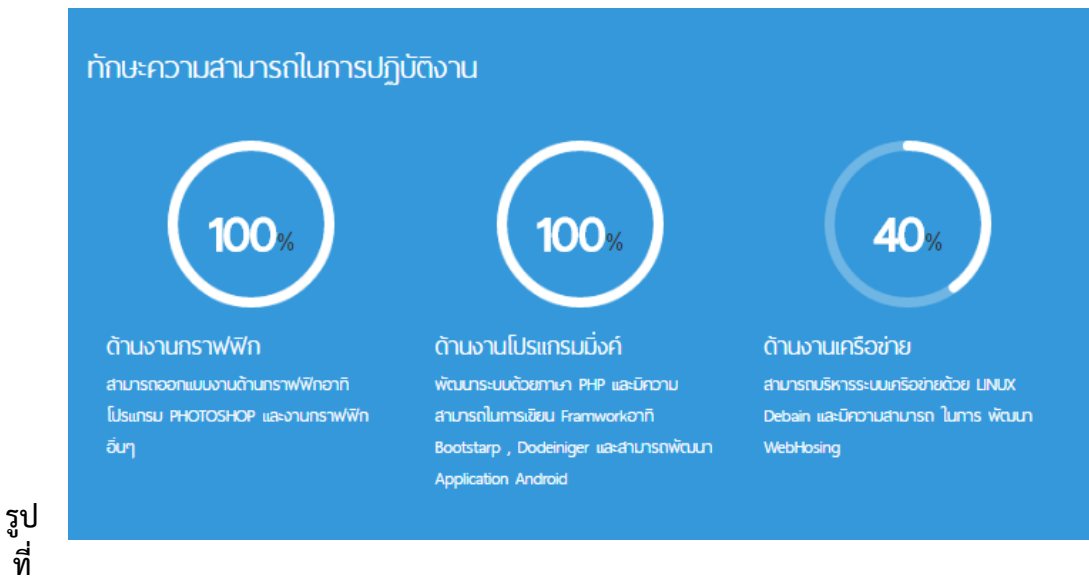

26 หน้าแสดงและสร้างทักษะความสามารถ (หน้าจอหลักระบบ)

## 8. การเพิ่มข้อมูลประวัติการศึกษา

เมนูสำหรับจัดการข้อมูลประวัติการศึกษาของผู้ใช้งาน โดยสามารถระบุรายการ การศึกษาระดับต่างๆ ได้ตามลำดับ

| Bootstrap<                                         | D-Portfolio & Knowledge Manageme<br>ระบบบริหารจัดการประสิทธิภาพการทำงานและการจัด | ent<br>เดการความรู้ของบุคลากร                                                                                                    | )<br>() |
|----------------------------------------------------|----------------------------------------------------------------------------------|----------------------------------------------------------------------------------------------------|---------|
| ผลงานและภาระงาน<br>สร้างภาระงาน                    | ประวัติการศึกษา                                                                  |                                                                                                    |         |
| รายงานภาระงาน                                      | ระดับการศึกษา                                                                    | ประวัติการศึกษา                                                                                                    | แก้ไข   |
| มุมมองบุคลากร<br>ประวัติส่วนด้ว                    | อนุบาล •<br>สถานบันการศึกษา                                                      | .แไระดับ: อุดมศึกษา ปริญญาตรี<br> ♥ ปีการศึกษา: 2549 - 2553<br>♥ สาขา: เทคโนโลยีสารสนเทศ<br>เ& คณะวิทยาศาสาดร์และเทคโนโลยี : มหาวิทยาลัยราชภัฏเขียงใหม่<br>★ เกรดเฉลี่ยส≠สม : 2.30 | *       |
| ภาระงานหลัก                                        | สาขาวิชา/สายวิชา                                                                 | .∥ ระดับ:มัธยมศึกษาตอนปลาย<br>■ มีควรส์อนระ 2542 - 2540                                                                                                    | •       |
| ภาระงานรอง<br>ทักษะความสามารถ %<br>ประวัติการศึกษา | คณะ                                                                              | (™ บการตกษา : 2042 - 2049)<br>♥ สาขา : วิทย์ - คณิต<br>Ø : โรงเรียนแม่สงเรียงบริพัตรศึกษา<br>★ เกรดเฉลี่ยสะสม : 2.53                                                               |         |
| ประวัติการฝึกอบรม                                  | ปีการศึกษา ที่เรียน ปีการศึกษา ที่สิ้นสุด                                        |                                                                                                    |         |
|                                                    | เกรดเฉียนสะสม<br>ฅ บันท์ก                                                        |                                                                                                    |         |
|                                                    |                                                                                  |                                                                                                    |         |

รูปที่ 27 หน้าแสดงประวัติการศึกษา (ระบบหลังบ้าน)

| หน้าหลัก / พังระบบ / ประวัติการศึกษา                                                                                                    | ประวัติส่วนตัว                                                                                                    |
|----------------------------------------------------------------------------------------------------|----------------------------------------------------------------------------------------------------|
| <ul> <li>ระดับการศึกษา : อุดมศึกษา ปริญญาตรี</li> <li>บิการศึกษา : 2549 - 2553</li> <li>สามา : เกคโนโลยีสารสนเทศ</li> <li>คณะวิทยาศาสาตร์และเทคโนโลยี : มหาวิทยาลัยราชทัฏเซียงใหม่</li> <li>เกรดเฉลียละสม : 2.30</li> </ul> | ชื่อ : กุลชาติ ปัญญาดี<br>เกิด : 02/11/2530<br>ที่อยู่ติดต่อ : 156 / 78 หมู่ 7 ด.ตันเปา อ.สันกำแพง<br>จ.เซียงไหม่ 501300<br>เมอร์ติดต่อ : 053-885-932 |
| <ul> <li>■ ระดับการศึกษา : บัธยมศึกษาตอบปลาย</li> <li>■ ปีการศึกษา : 2542 - 2549</li> <li>♥ สามา : วิกย์ - ศณิต</li> <li>๕ : โรงเรียนแม่สะเรียงบริพัตรศึกษา</li> <li>★ เกรดเอลี่ยสะสม : 253</li> </ul>                      | อีเมล์ : kulachart.pan@cmru.ac.th                                                                                                    |

รูปที่ 28 หน้าแสดงประวัติการศึกษา (หน้าจอหลักระบบ)

#### 22

## 9. การเพิ่มข้อมูลประวัติการฝึกอบรม

💾 บันทึก

เมนูส<sup>้</sup>าหรับจัดการข้อมูลด้านการอบรมสัมนา หรือการไปจัดกิจกรรมต่างๆ พอสังเขป อาทิอบรมการพัฒนาองค์ความรู้ด้านสารสนเทศ , การทำกิจกรรมปลูกป่า เป็นต้น

| Bootstrap {}>     | D-Portfolio & Knowledge Management<br>ระบบบริหารจัดการประสิทธิภาพการทำงานและการจัดการความรู้ของบุคลากร | (                        |          |
|-------------------|----------------------------------------------------------------------------------------------------|--------------------------|----------|
| ผลงานและภาระงาน   |                                                                                                    |                          |          |
| สร้างภาระงาน      | ประวัติการฝึกอบรม                                                                                      |                          |          |
| รายงานภาระงาน     | เพิ่มประวัติการฝึกอบรม                                                                                 |                          |          |
| มุมมองบุคลากร     |                                                                                                    |                          |          |
| ประวัติส่วนดัว    | ประวัติการฝึกอบรม                                                                                      | สถานที่                  | แก้ไข    |
| ภาระงานหลัก       | $\bigstar$ Website Security Monitoring (Phishing and Hacking Case Study)                               | มหาวิทยาลัยศรีนครินวิโรจ | <b>*</b> |
| ภาระงานรอง        |                                                                                                    |                          |          |
| ทักษะความสามารถ % |                                                                                                    |                          |          |
| ประวัติการศึกษา   |                                                                                                    |                          |          |
| ประวัติการฝึกอบรม |                                                                                                    |                          |          |

## รูปที่ 29 หน้าแสดงการฝึกอบรม (ระบบหลังบ้าน)

| ประเภท                         | สถานที่         |
|--------------------------------|-----------------|
| หัวข้อการอบรม                  | จังหวัด         |
|                                | กรุงเทพมหานคร 🔻 |
| วันที่เริ่มต้น วันที่สิ้นสุด   | หมายเหตุ        |
|                                |                 |
| เอกสารคำสั่ง / หนังสือเชิญอบรม |                 |
| 🖬 เลือกไฟล์ ไม่ได้เลือกไฟล์ใด  |                 |

รูปที่ 30 หน้าแสดงการฝึกอบรม (หน้าจอหลักระบบ)